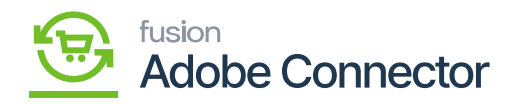

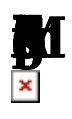

Shipping methods can be mapped bidirectionally depending on the nature of the order that has been placed.

To begin, navigate to the Kensium A[] M Connector workspace in Magento and select Shipping Method (A>M) under the Mapping section.

- 1. Select a Store View.
- 2. Click Update Schema.
- 3. Click Map Shipping Methods.
- 4. Select the Acumatica Ship Via method.
- 5. Select the Magento Shipping Carrier.
- 6. Enter a Magento Shipping Title.
- 7. Click Save.

| Δ                        | Kensium A-M Connector   | r                                          |                          |                 | ×         | View Details                     | System Messages: 1 💌          |
|--------------------------|-------------------------|--------------------------------------------|--------------------------|-----------------|-----------|----------------------------------|-------------------------------|
| DASHBOARD                |                         |                                            |                          |                 |           | Q                                | 📫 🕹 🛓 ashaa 🗸                 |
| \$<br>SALES              | Acumatica Endpoint URLs | Category                                   | Orders                   | About           | Schem     | a Map Pa                         | yment Methods                 |
| Ŷ                        | Basic Configuration     | Customer                                   | Returns                  | Documentation a |           |                                  |                               |
| CATALOG                  | Sync Configuration      | Customer Group                             |                          | Support         |           |                                  |                               |
| KENSIUM A-M<br>CONNECTOR | Export Setup            | Order Status                               |                          |                 |           |                                  |                               |
| ŧ                        | Import Setup            | Payment Method                             | Queue Status             |                 | 5         | <ul> <li>Default View</li> </ul> | <ul> <li>Columns -</li> </ul> |
|                          | Sync Rules              | Product                                    | Consumer Management      |                 | per p     | age <                            | 1 of 1 >                      |
| MARKETING                |                         | Tax Category                               |                          |                 |           |                                  |                               |
| CONTENT                  |                         | Shipping Method (A>M)                      |                          |                 | atica Cas | ih Account                       | All Store Views               |
| <b>II.</b>               |                         | Shipping Method (M>A)<br>Stores - Branches | Admin Logs               |                 | þ         |                                  | All Store Views               |
| m                        |                         |                                            | Bulk Action Logs         |                 | b b       |                                  | All Store Views               |
| STORES                   |                         |                                            | -<br>Connector Sync Logs |                 | þ         |                                  | All Store Views               |
| <b>\$</b><br>SYSTEM      |                         |                                            |                          |                 |           |                                  | All Store Views               |
| \$                       |                         |                                            |                          |                 |           |                                  | All Store Views               |

Click on Shipping Method (A>M) from the Mapping section

By clicking on this, you will be redirected to the following screen.

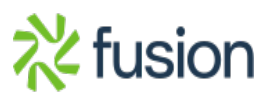

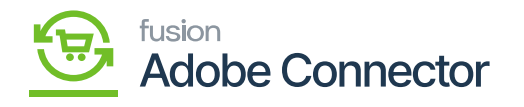

| Δ                        | ✓ Task "Rule processing: 2,3": 1 item(s) have been successfully updated. View Deta |                                              |                                |                                          |                  |  |  |  |  |
|--------------------------|------------------------------------------------------------------------------------|----------------------------------------------|--------------------------------|------------------------------------------|------------------|--|--|--|--|
|                          | Ship                                                                               | p Shipping Methods Mappi                     | Shipping Methods Mapping (A>M) |                                          |                  |  |  |  |  |
| DASHBOARD                |                                                                                    | Acumatica Shipvia                            | Magento Shipping Carrier       | Magento Shipping Title                   |                  |  |  |  |  |
| SALES                    | Scope:                                                                             | Please Select 💌                              | Please Select 👻                |                                          | ipping Methods   |  |  |  |  |
|                          |                                                                                    | Add New                                      |                                |                                          |                  |  |  |  |  |
| conneold<br>con          | 0                                                                                  | rs                                           |                                |                                          |                  |  |  |  |  |
| KENSIUM A-M<br>CONNECTOR |                                                                                    |                                              |                                |                                          |                  |  |  |  |  |
|                          |                                                                                    |                                              |                                |                                          | Save 🕹 Columns 🔹 |  |  |  |  |
|                          | Actions                                                                            | s s 6 records found 50 ▼ per page < 1 of 1 > |                                |                                          |                  |  |  |  |  |
|                          |                                                                                    | Acumatica Shipvia                            | Magento Shipping Carrier       | Magento Shipping Title                   | Store View       |  |  |  |  |
| CONTENT                  |                                                                                    | UPS Ground [UPSGROUND]                       | Flat Rate [flatrate]           | Flat Rate - Fixed                        | All Store Views  |  |  |  |  |
|                          |                                                                                    | FedEx Ground [FEDEXGROUND]                   | Flat Rate [flatrate]           | Flat Rate - Fixed                        | All Store Views  |  |  |  |  |
|                          |                                                                                    | Local Delivery Service [LOCAL]               | Flat Rate [flatrate]           | Flat Rate - Fixed                        | All Store Views  |  |  |  |  |
| STORES                   |                                                                                    | USPS Priority Mail [USPSPRIOR]               | Best Way [bestway]             | Best Way - Table Rate                    | All Store Views  |  |  |  |  |
| SVSTEM                   |                                                                                    | Will Call [WILLCALL]                         | Flat Rate [flatrate]           | Flat Rate - Fixed                        | All Store Views  |  |  |  |  |
| <b></b>                  |                                                                                    | FedEx Native [FEDEXN]                        | In (instore)                   | In-Store Pickup Delivery - Pick in Store | All Store Views  |  |  |  |  |

Shipping Method Mapping pop-up

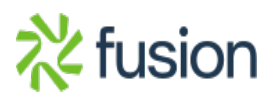